## Use BRIDGE 21 ONLINE on your iPad.

Here is a video showing you how to delete an app on your iPad:

1. Click on the Apple APP STORE icon.

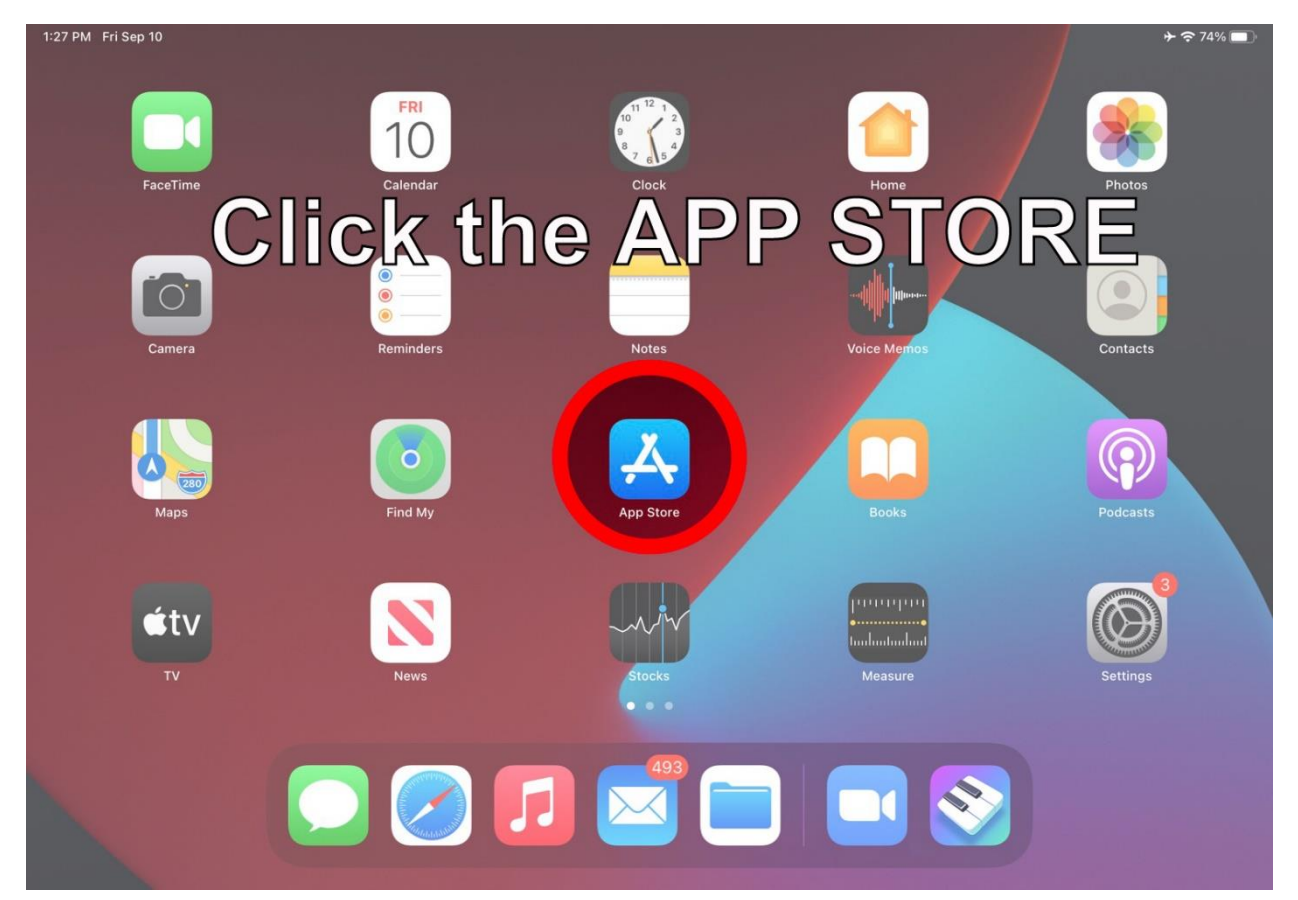

2. This window will cover your iPad. Under the word SEARCH there is a black bar. Click on the Bar.

| 1:27 PM Fri Sep 10                                        |                         |                                                              | ✤?74%                   |
|-----------------------------------------------------------|-------------------------|--------------------------------------------------------------|-------------------------|
| Q Games, Apps, Stories and More                           |                         |                                                              | б.<br>Б                 |
| Discover                                                  |                         |                                                              |                         |
| 成語                                                        |                         | 國道路況即時影像                                                     |                         |
| 壁紙                                                        |                         | 去背                                                           |                         |
| 旅遊                                                        |                         | 髮型模擬                                                         |                         |
| Suggested                                                 |                         |                                                              |                         |
| Cave Shooter-Instant Shooting<br>Run And Hunt The Enemies | GET<br>In-App Purchases | Bus Simulator : Ultimate<br>Realistic Coach Bus Simulator.   | GET<br>In-App Purchases |
| Gardenscapes<br>Your gateway to acres of fun              | GET<br>In-App Purchases | Tap Titans 2 - Slay Legends<br>On the go heroes clicker game | GET<br>In-App Purchases |
| Game of Heroes: Three Kingdoms Strategy                   | GET<br>In-App Purchases | Time Princess: Dress Up<br>Realistic 3D dress-up game!       | GET<br>In-App Purchases |
| Penguin Isle                                              | GET                     | The Don't Do List                                            | GET                     |
| 📄 Today 🔗 Games                                           | S AF                    | Arcade                                                       | Q Search                |

## 3. Type in 'bridge21' then press the blue 'search' button.

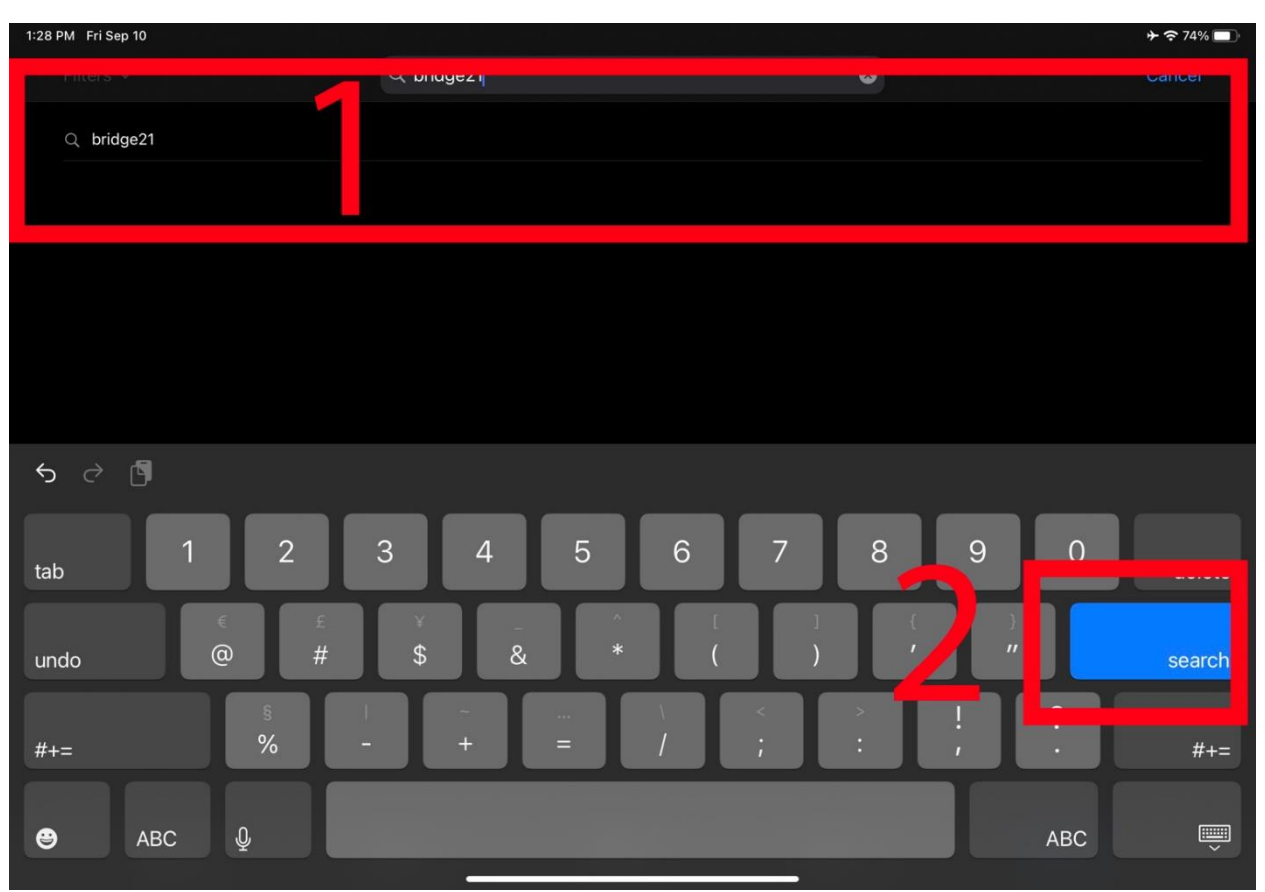

4. After you press the 'search' button this screen will take over your iPad. Then press the cloud in the circle:

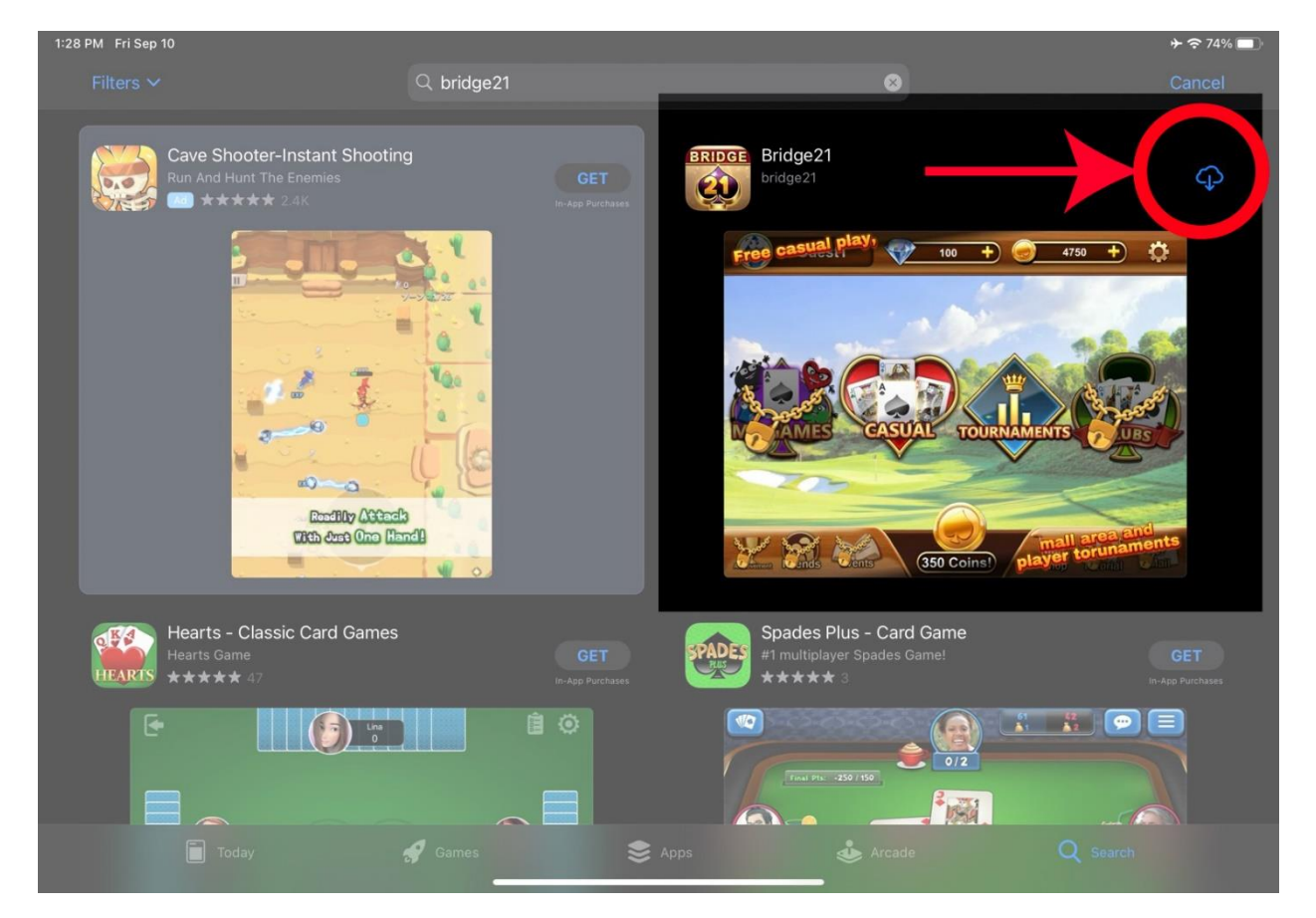

5. Wait for the app to download. If you press the blue cloud logo the app will start downloading. This is shown by a circle with a square in the middle

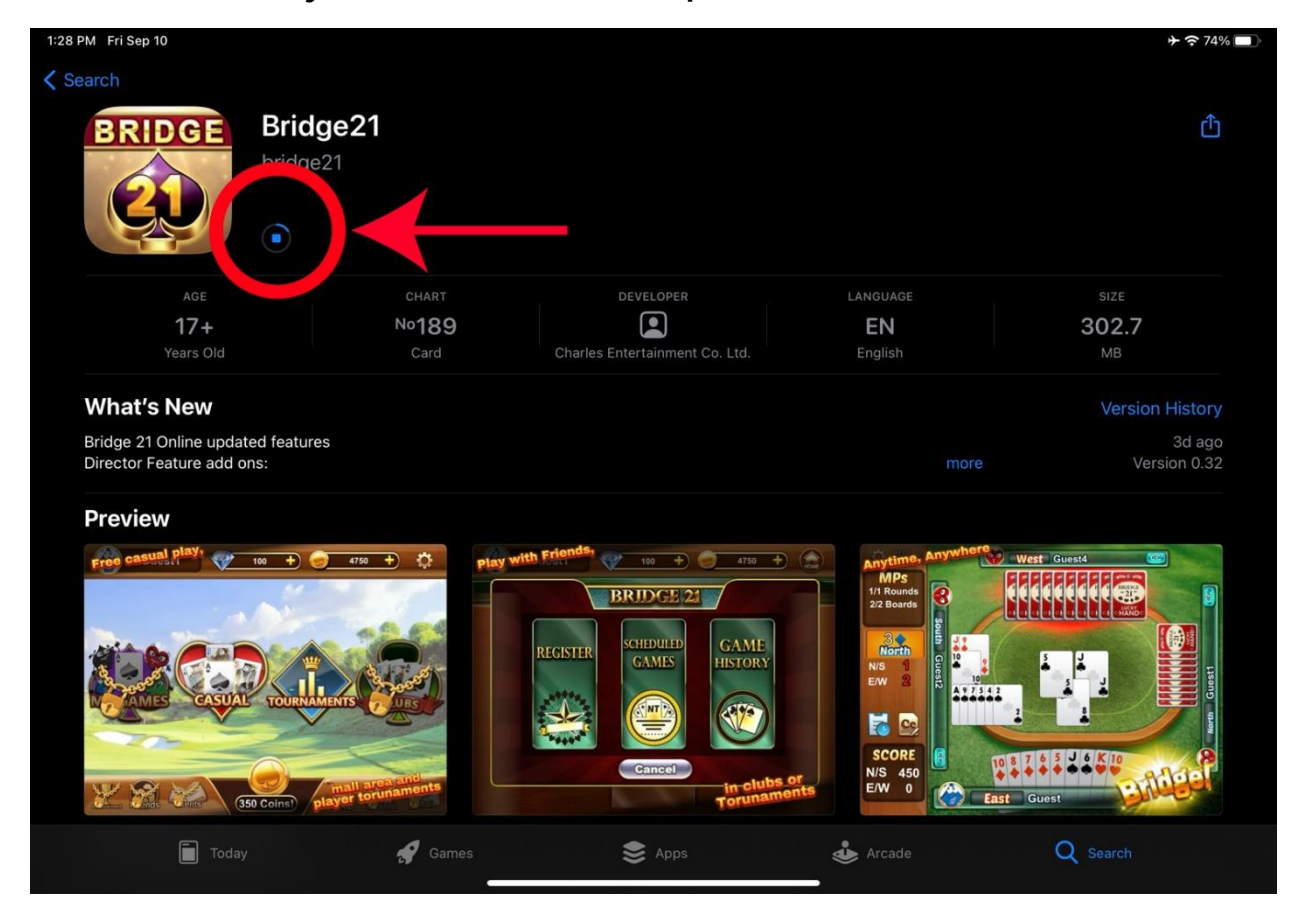

6. Once the app is finished downloading, the blue cloud will turn into a blue 'open' button. Press this button to open the app.

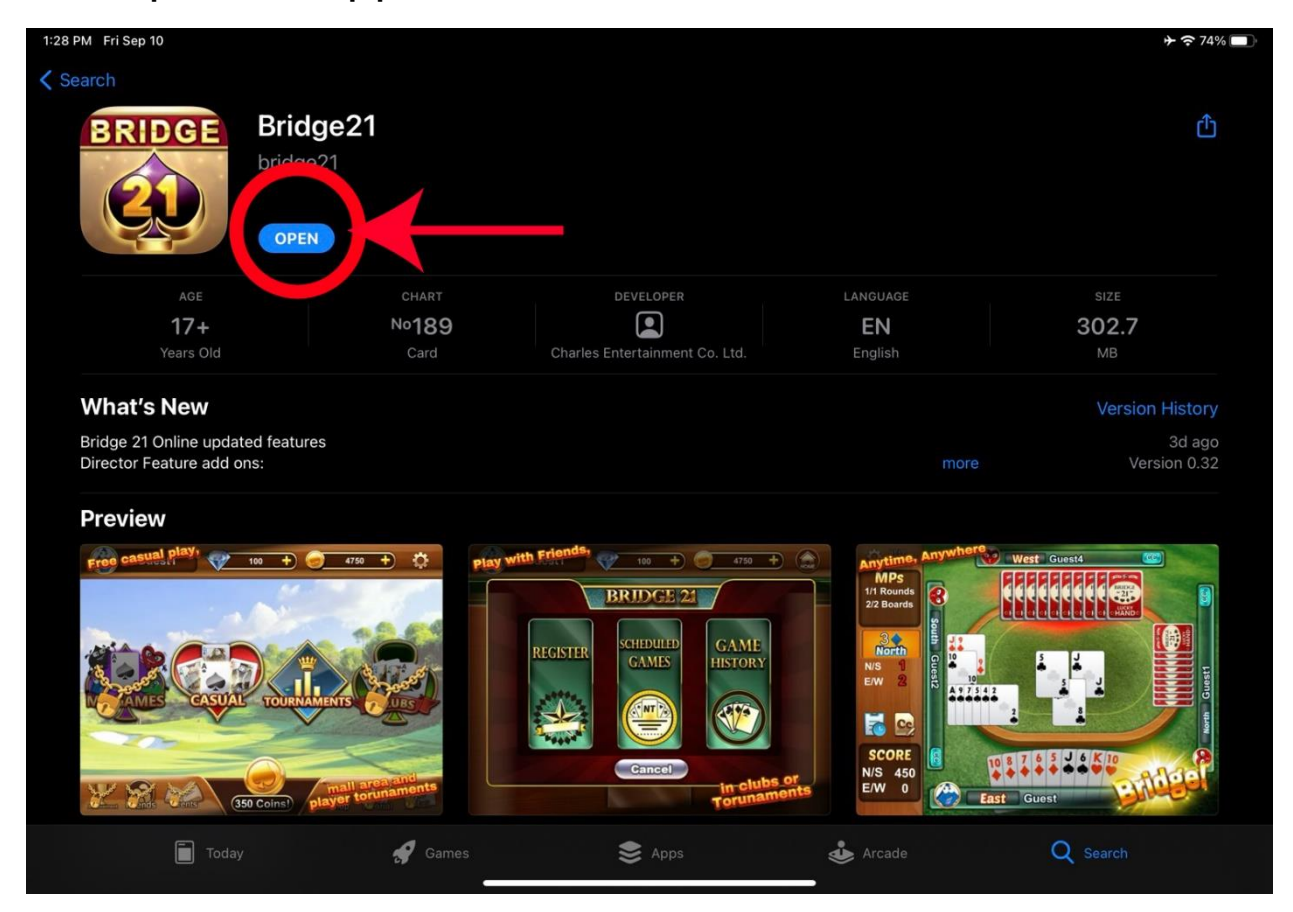

7. This is what you will see. And you will hear music (if your volume is up). You can turn off the music by pressing the gear.

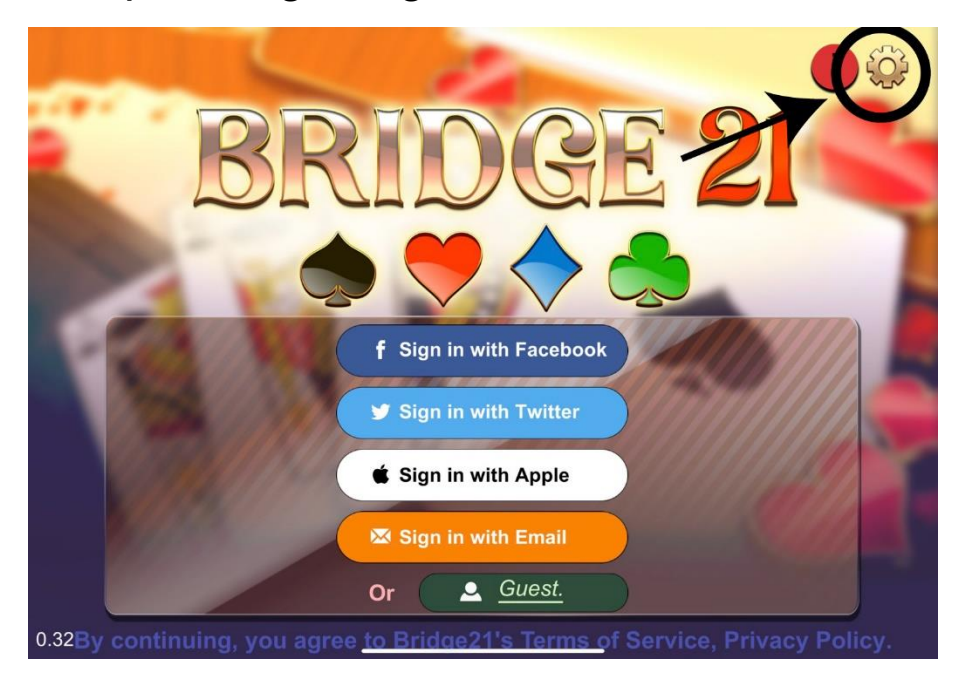

8. Beside the word music you will see a speak. Click the speaker to turn off the music.

After click the 'X' in the green circle.

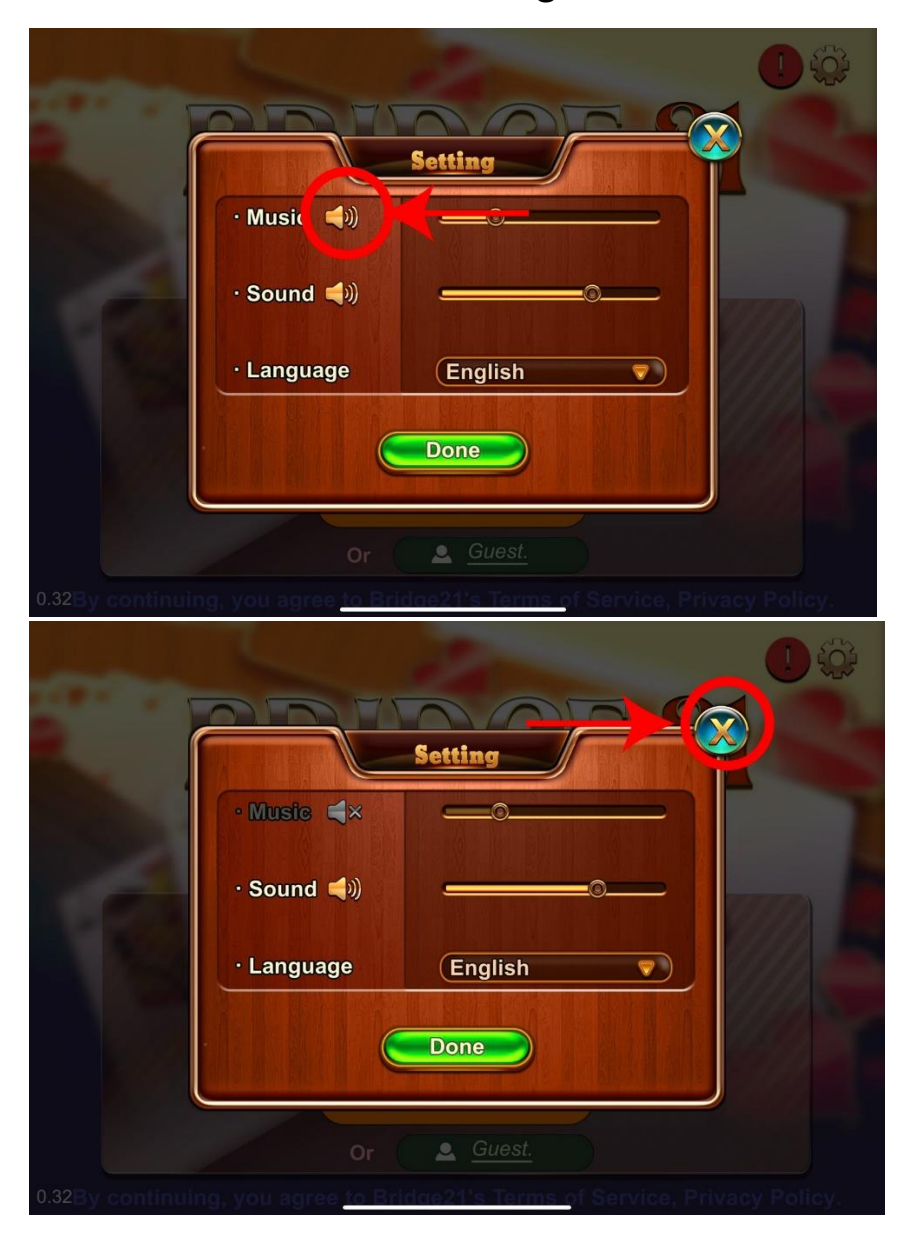

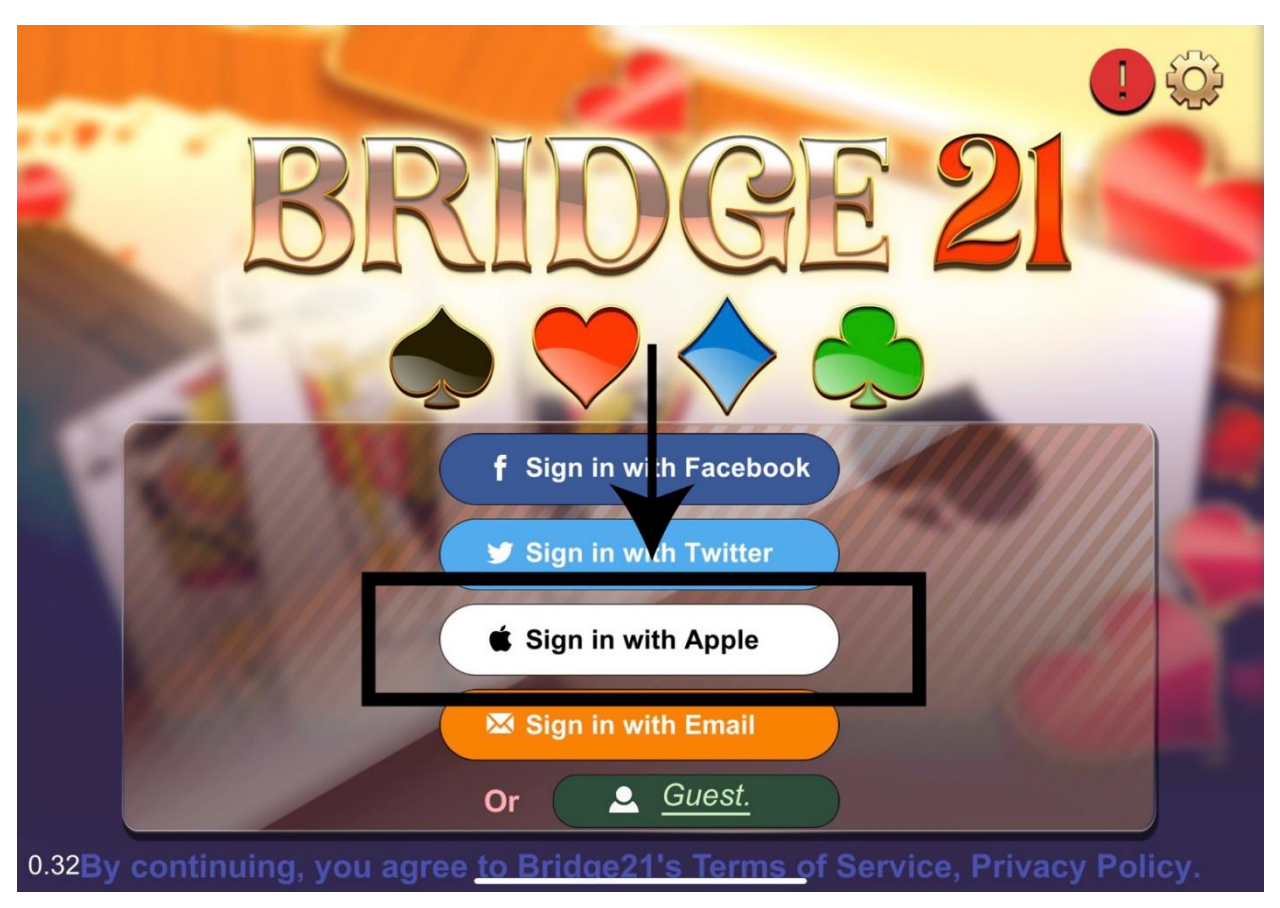

## 9. To enter the game lobby click the sign in with apple

10. Enter your username or whatever name you want people to know you by.

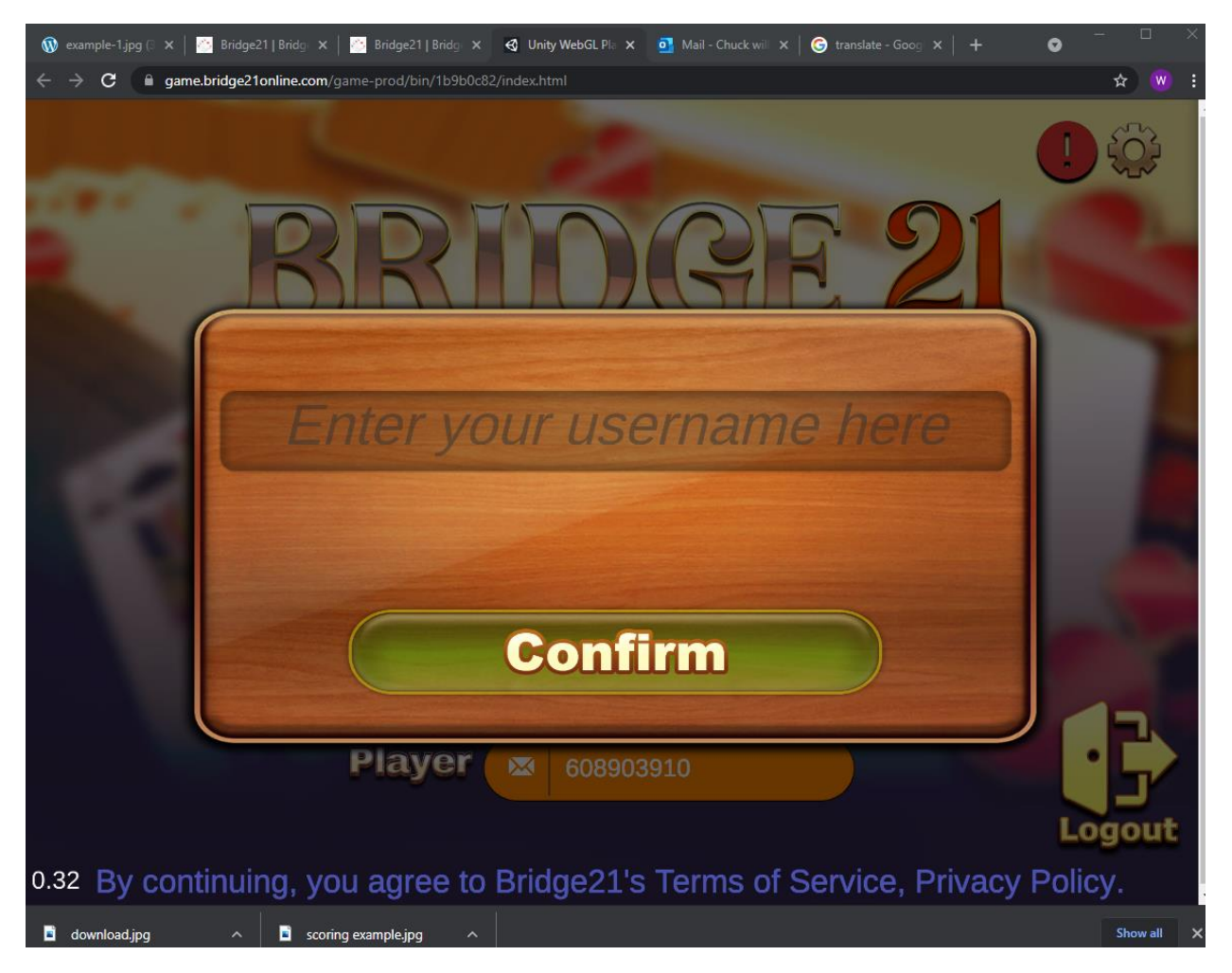

## Press Confirm once you are done

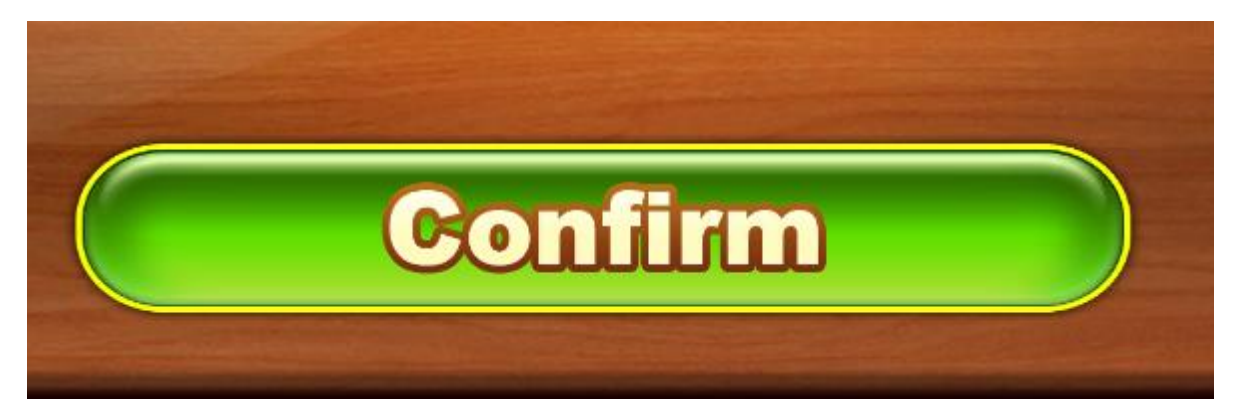

11. You will now be in the Lobby area and are ready to play.

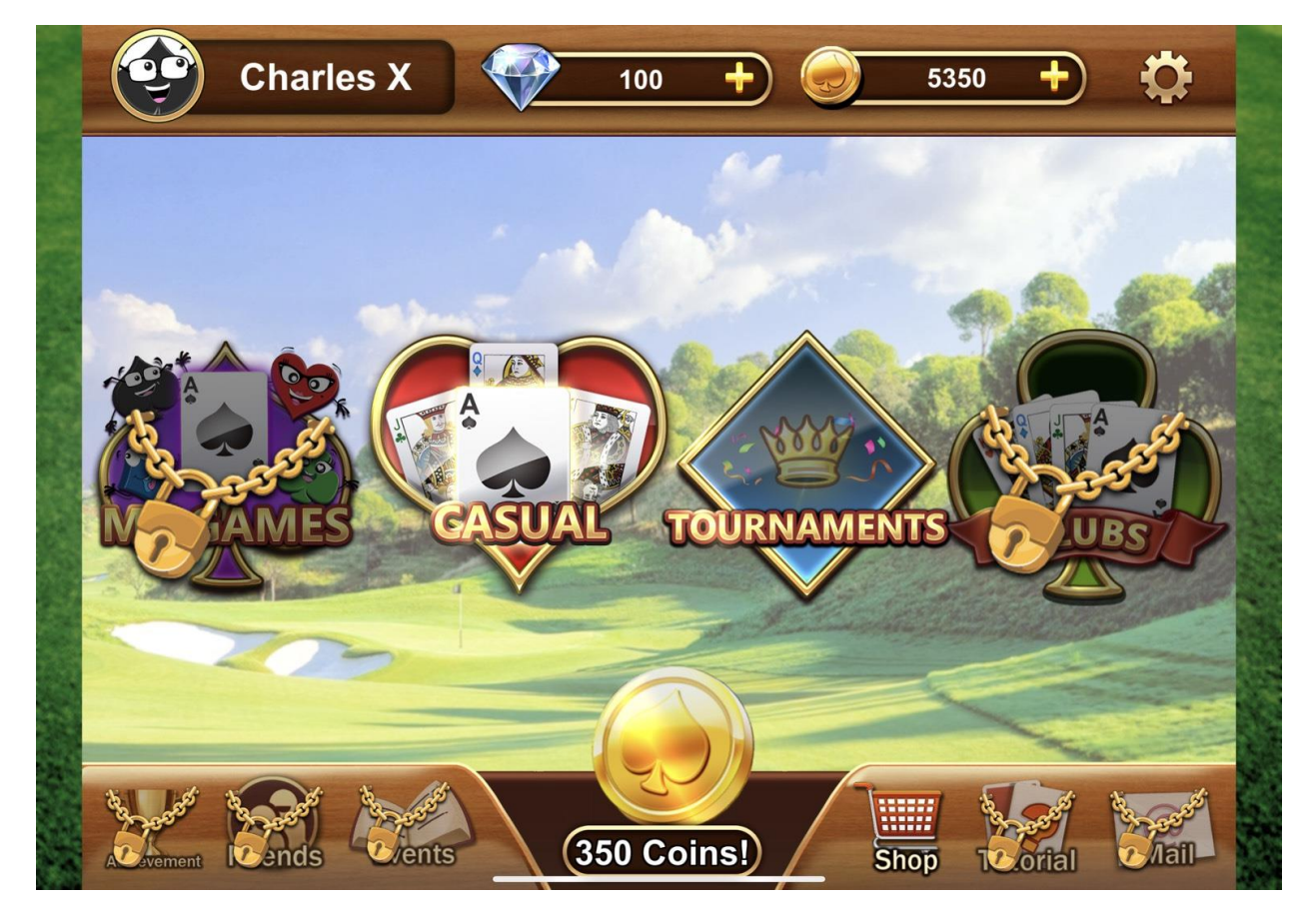